## KinderConnect - Ver y Exportar Transacciones de Asistencia

Los **Proveedores/Programas** pueden ver los detalles de todas las transacciones de asistencia realizadas durante el período de reporte seleccionado.

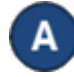

Haga clic en Transacciones bajo Asistencia.

| Asistencia -  |
|---------------|
| Detalle       |
| Excepciones   |
| Transacciones |
|               |

В

Ingrese los parámetros de búsqueda deseados para localizar las transacciones que le gustaría revisar.

Transacciones

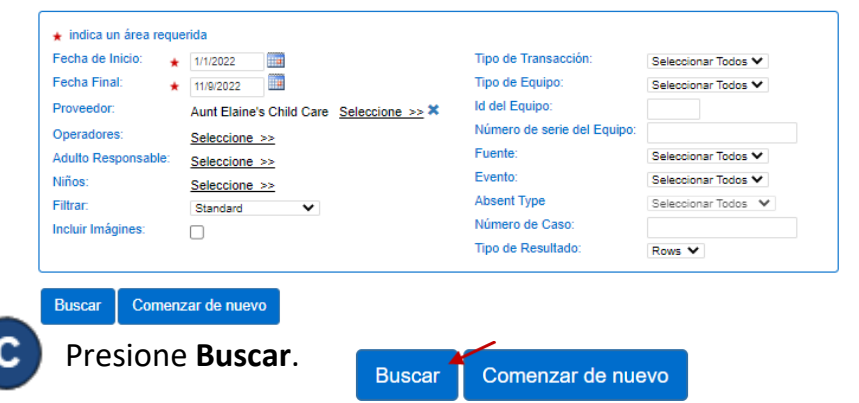

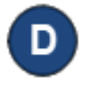

Los **Resultados de la Búsqueda** muestran detalles de todas las transacciones de asistencia realizadas durante el período seleccionado.

Comenzar de nuevo

E

Presione **Comenzar de nuevo** si desea eliminar los parámetros de búsqueda actuales e ingresar nuevos.

Buscar Comenzar de nuevo Exportar

Al completar la búsqueda, si genera **Resultados de** *la Búsqueda*, el botón **Exportar** aparece. Presione **Exportar** para abrir y exportar los resultados en formato CSV para revisión adicional.

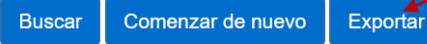

G El

El archivo CSV exportado aparece en la parte inferior izquierda de su pantalla.

Transactions.csv

 $\overline{}$ 

Haga clic en el nombre del archivo para abrir los *Resultados de la Búsqueda* utilizando Microsoft Excel.

Nota: Dependiendo de su navegador, los pasos para abrir el archivo al terminar de **Exportar** pueden ser diferentes.

| tesultados de la Búsqueda Encontrado: |                          |                 |                |                   |          |                  |                            |                            |                              |           |                                       |        |               |                |                            |                      |       |                           |
|---------------------------------------|--------------------------|-----------------|----------------|-------------------|----------|------------------|----------------------------|----------------------------|------------------------------|-----------|---------------------------------------|--------|---------------|----------------|----------------------------|----------------------|-------|---------------------------|
|                                       | Proveedor                | Nombre del Niño | Número de Caso | Número de Caso OB | Evento   | Tipo de Ausencia | Hora del Evento            | Actualizado                | Creado                       | Condición | Usuario                               | Fuente | ld del Equipo | Tipo de Equipo | Número de serie del Equipo | Geolocalización      | Firma | ID del Adulto Responsable |
| <b>→</b>                              | Aunt Elaine's Child Care | Bacall, Ben     | BACFAM771      |                   | Absent   |                  | 5/5/2022<br>12:00:00 a.m.  | 5/5/2022<br>8:11:58 a.m.   | 05/05/2022<br>8:11:58 a.m.   | Approved  | tony, willie<br>Program Attendance    | Mobile | 84            | Android Tablet |                            | 0.000000<br>0.000000 |       |                           |
| •                                     | Aunt Elaine's Child Care | Bob , TestAuth  |                |                   | Absent   |                  | 5/5/2022                   | 5/5/2022<br>12:11:34 p. m. | 05/05/2022<br>12:11:00 p. m. | Approved  | Hill, Brenner<br>System Administrator | Web    |               |                |                            |                      |       |                           |
| •                                     | Aunt Elaine's Child Care | Bob, Dani       |                |                   | Absent   |                  | 5/5/2022<br>12:00:00 a.m.  | 5/5/2022<br>8:13:58 a.m.   | 05/05/2022<br>8:13:58 a.m.   | Approved  | tony, willie<br>Program Attendance    | Mobile | 84            | Android Tablet |                            | 0.000000<br>0.000000 |       |                           |
| •                                     | Aunt Elaine's Child Care | Gerdes, Gabriel |                |                   | Time In  |                  | 5/5/2022<br>12:03:14 p. m. | 5/5/2022<br>12:03:14 p. m. | 05/05/2022<br>12:03:14 p. m. | Approved  | Gerdes, Gavin<br>Sponsor              | Mobile | 84            | Android Tablet |                            | 0.000000<br>0.000000 |       | 406                       |
| •                                     | Aunt Elaine's Child Care | Gerdes, Gabriel |                |                   | Time Out |                  | 5/5/2022<br>12:11:00 p. m. | 5/5/2022<br>12:12:55 p.m.  | 05/05/2022<br>12:12:00 p. m. | Approved  | Hill, Brenner<br>System Administrator | Web    |               |                |                            |                      |       |                           |
| •                                     | Aunt Elaine's Child Care | TestOH, OHBob   |                |                   | Absent   |                  | 5/5/2022                   | 5/5/2022<br>12:12:13 p. m. | 05/05/2022<br>12:12:00 p. m. | Approved  | Hill, Brenner<br>System Administrator | Web    |               |                |                            |                      |       |                           |

Para más información, visite <u>www.ohiocctap.info</u>, envíenos un mensaje a <u>supportOH@kindersystems.com</u> o llámenos al 1-833-866-1708.